汎用超音波画像診断装置

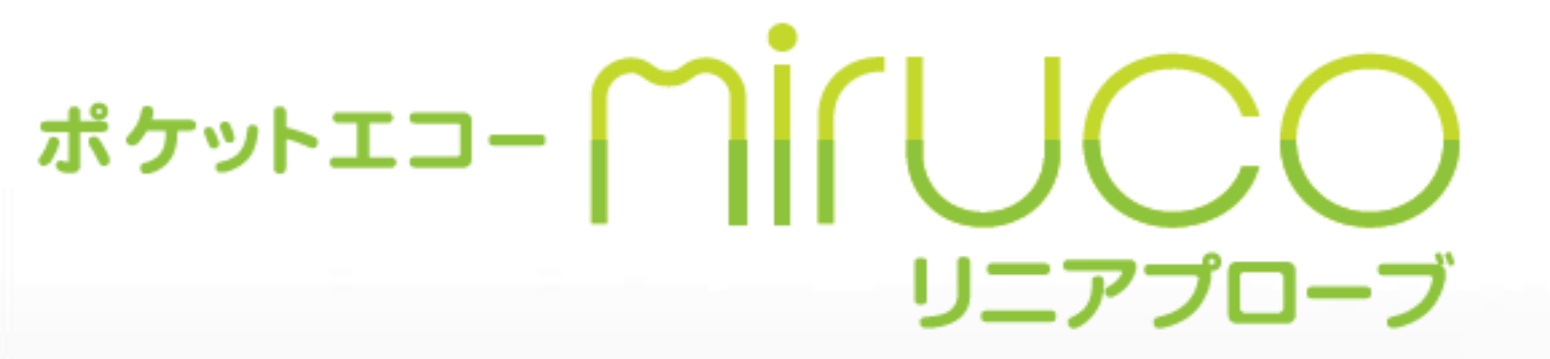

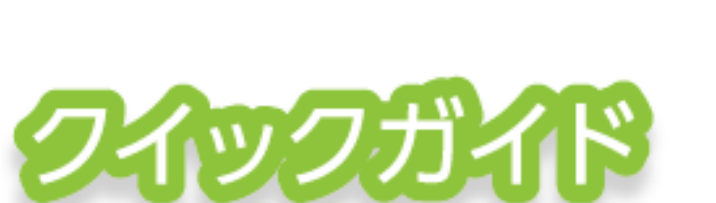

P1\_初期設定基本編

詳細設定方法

詳細設定方法

観測部位選択

P2\_初期設定応用編

「OIファイル」活用

ショートカット作成

無線LAN接続の設定

**P**<sub>3</sub>\_データ管理編

画像データ管理① 保存フォルダの作成

画像データ管理② ID登録の方法

画像データ管理③ 移動・削除・その他

# **P4\_便利な使い方編**

#### 2 画面表示(過去画像比較)

P4\_よくあるご質問

P5\_トラブルシューティング

電源が入らない場合の対応方法

バッテリーの消費が早い

汎 用 超 音 波 画 像 診 断 装 置

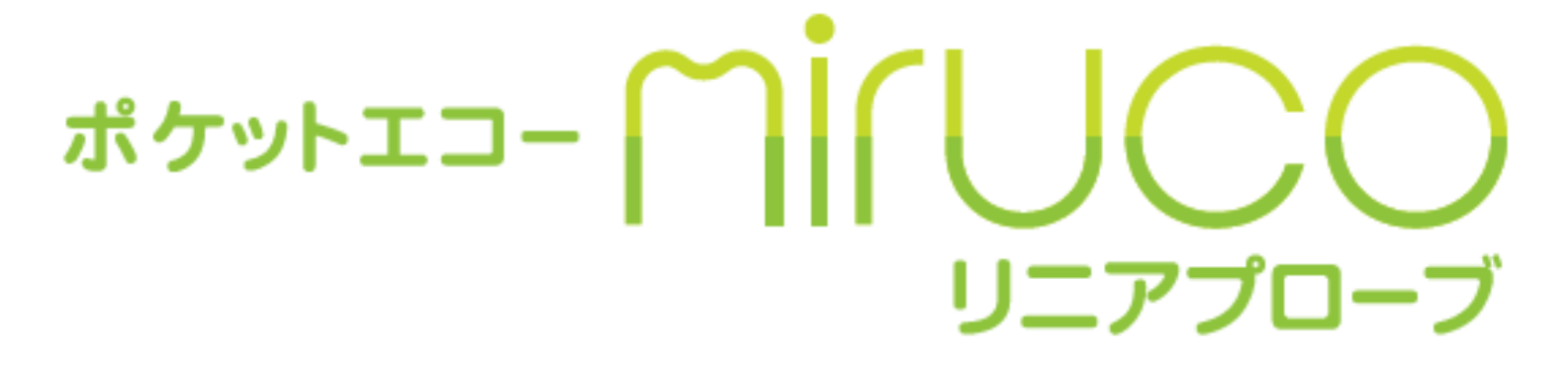

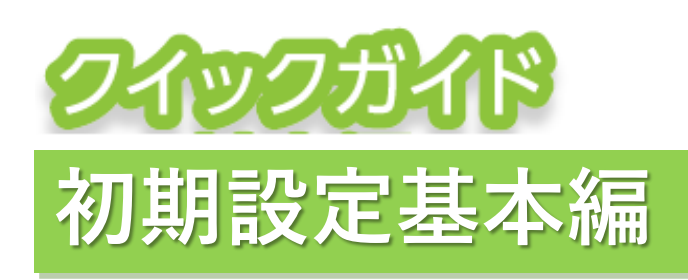

🌒 SGT

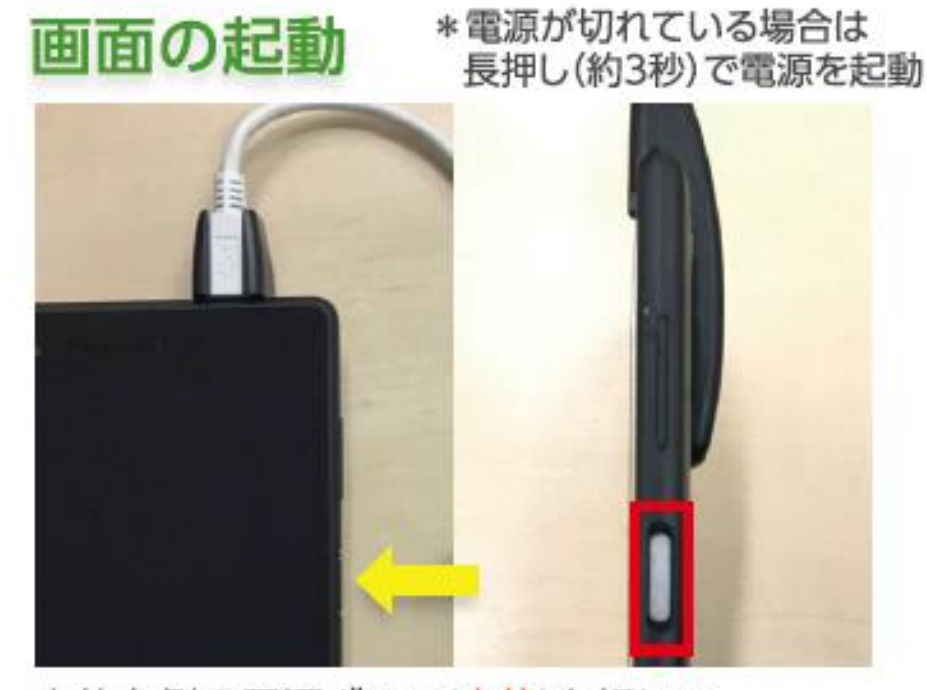

本体右側の電源ボタン(赤枠)を押して 画面を起動してください。

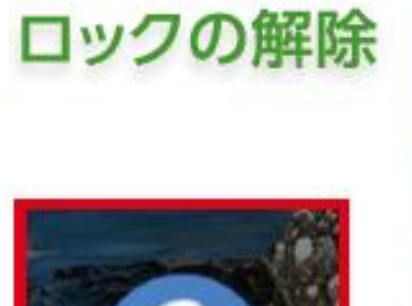

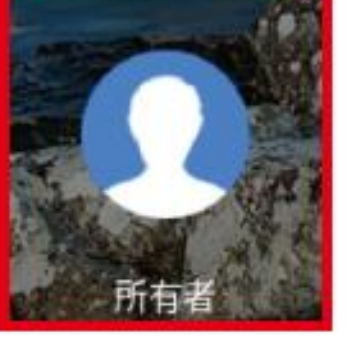

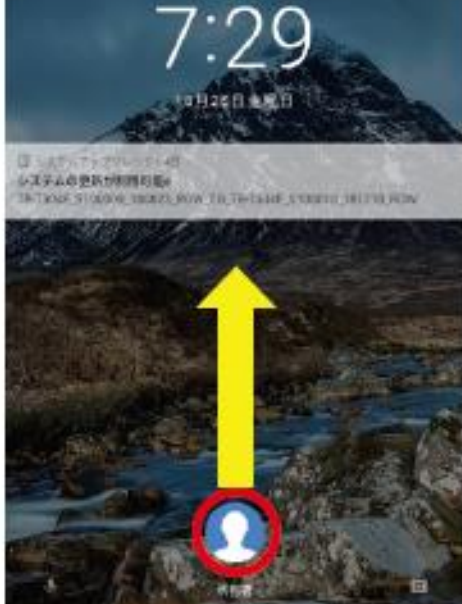

画面の赤丸部分をタッチしながら下から上に スライド(スワイプ)しロックを解除します。

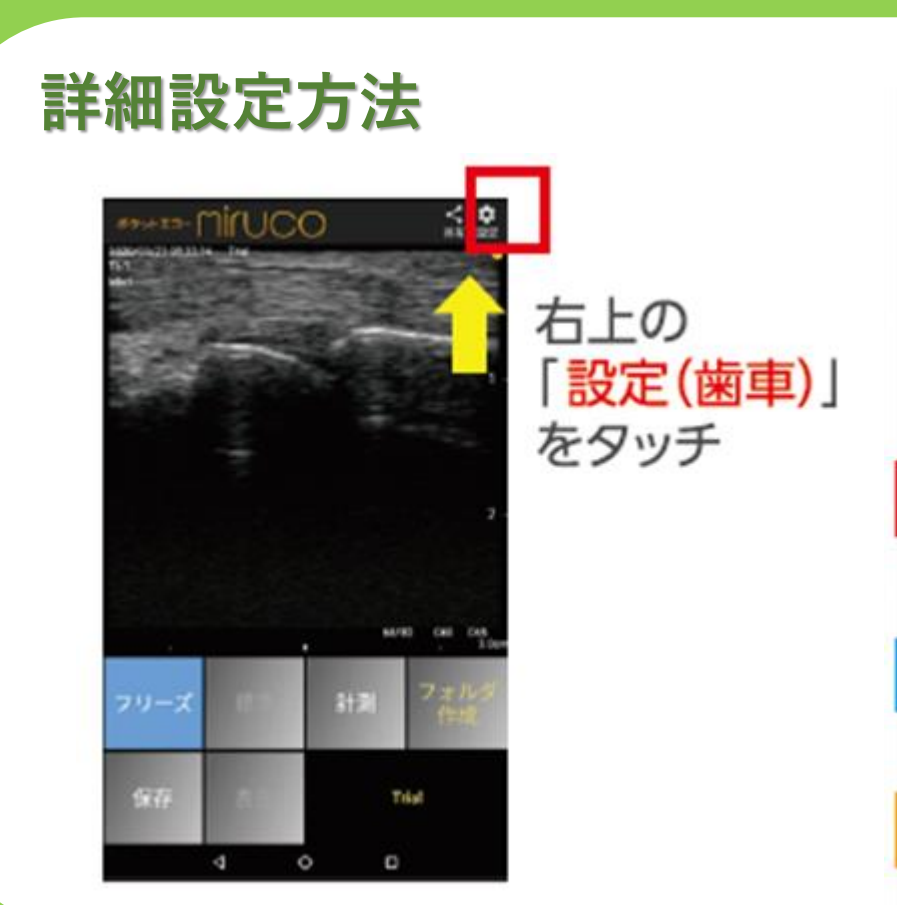

| オブション設定                        |   |
|--------------------------------|---|
| **.***                         |   |
| 杨宝武整有功                         | • |
| 感染発展でタン選択<br>スクリーンボタン          |   |
| 洋没有整有效                         | 8 |
| 環境調整だ <b>うン活</b> 状<br>スクリーンボクン |   |
| 戦争さタン文和表示                      | D |
| 8402                           |   |
| 戦刑部位務府<br>8日本総合官 3-7-1 3-7-7   |   |
| 教術編測部位進於<br><sup>表在</sup>      | 5 |
| フリーズ時自動保存                      |   |
| ★高影学科信息尺<br><0.03              |   |
| 総合ボタン左右反動                      | D |
| 情智美示政党                         |   |
| 自動フリーズ時間過程                     |   |

| ■忠側部位選択 | ■患 | 側部 | 位選択 |
|---------|----|----|-----|
|---------|----|----|-----|

- 「表在」、「末梢血管」等よく使う プリセットを選択可能
- ユーザー1・2は任意で
  「深度」、「明るさ」等を登録可能

■動画取得時間選択

・動画の録画時間の設定(最大60秒)

■自動フリーズ時間選択

- 検査時に自動的にフリーズが かかるまでの時間を設定
- プローブを当てている時間が長い場合は
  240秒がおオオゆです

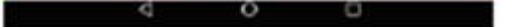

240秒かおすすめです。

### 観測部位選択

運動器領域での使用においては以下の設定をお勧めしています。

| 「表在」・  | • | ・皮下2~3cm程度の静止観察向け  |
|--------|---|--------------------|
| 「末梢血管」 | • | ・皮下3~4 cm程度の動的観察向け |

「ユーザー設定」は任意のプリセットを登録しご使用頂くことが可能です。

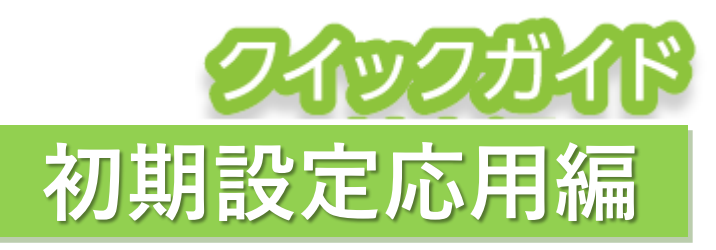

汎用超音波画像診断装置

ポケットエコー 「「」「」」「」」 リニアプローブ SGT

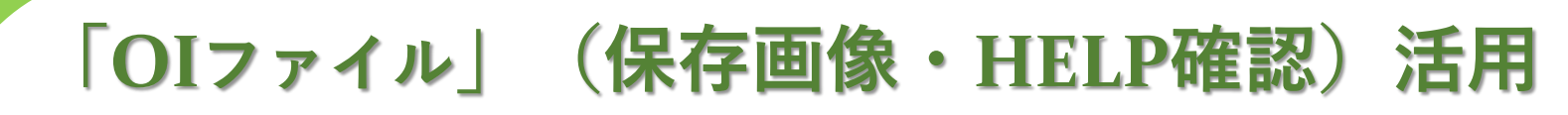

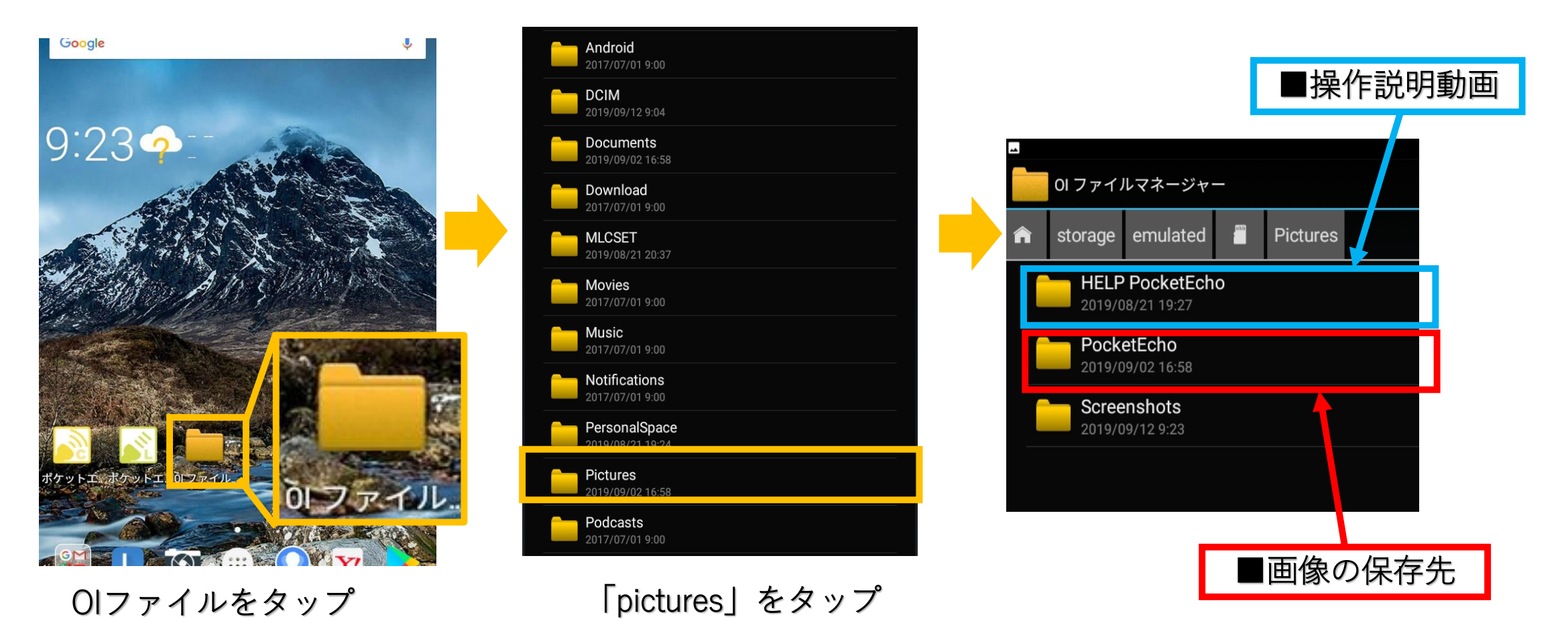

## ショートカット作成

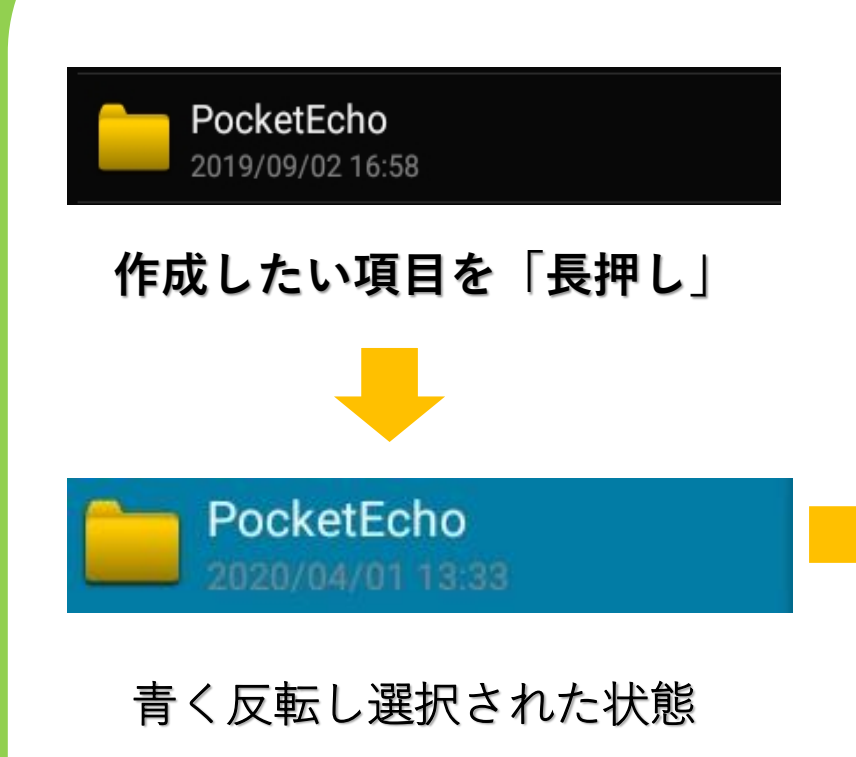

|                                 | * ⊂ ∨ ∎ 99% 13:17 |  |  |  |
|---------------------------------|-------------------|--|--|--|
| ∕ 完了 ┃ 選択済み                     | 🕯 🖾 🖻 🗄           |  |  |  |
| orage/emulated/0/Pictures       | 全てチェック            |  |  |  |
| HELP PocketEcho                 |                   |  |  |  |
| 2019/08/22 15:03                | ショートカットを作成        |  |  |  |
| 2020/04/01 13:33                | 名前の変更             |  |  |  |
| Screenshots<br>2020/04/25 13:17 | ブックマーク            |  |  |  |
|                                 | 詳細情報              |  |  |  |
|                                 | もっと               |  |  |  |
|                                 | Fancy color       |  |  |  |
|                                 |                   |  |  |  |

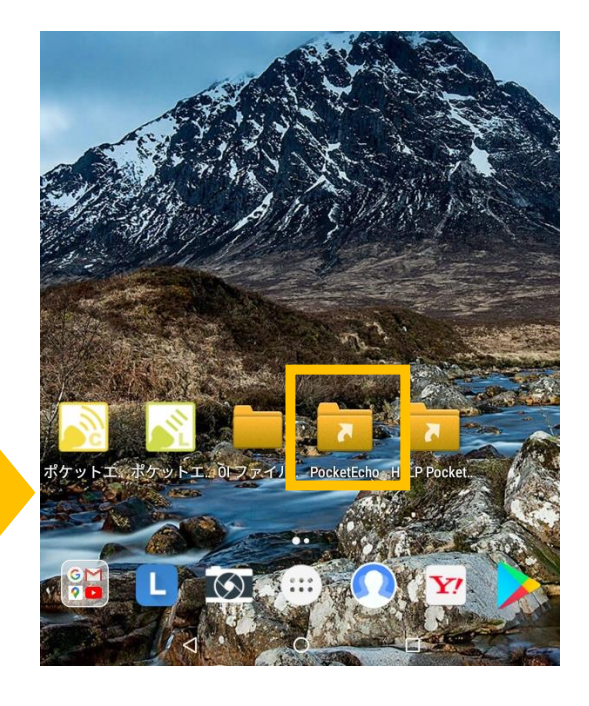

🚺 」をタップし 「ショートカットを作成」を選択

ショートカットが作成され スムーズなアクセスが可能

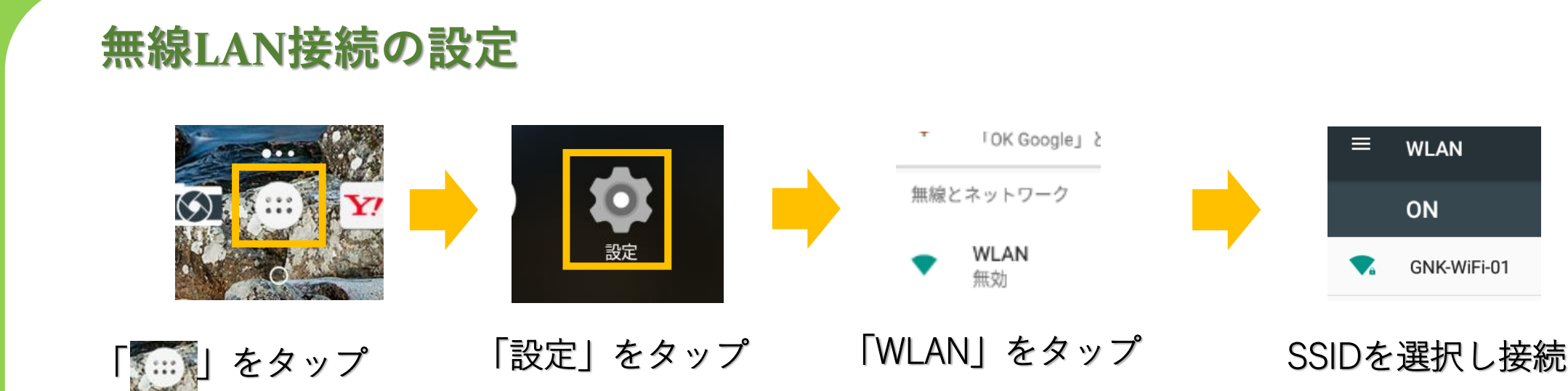

メールでのデータ画像データ送信やLINEなどアプリケーションとの連携が可能です

汎用超音波画像診断装置

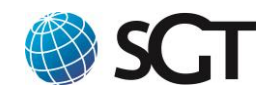

# ポケットエコー のうしての リニアプローブ

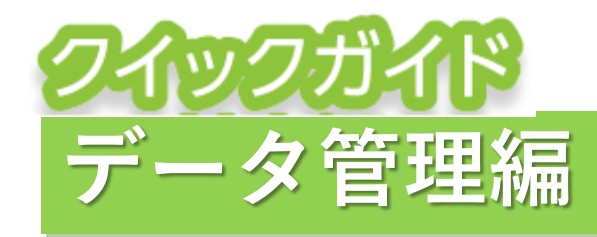

# 画像データ管理① 保存フォルダの作成

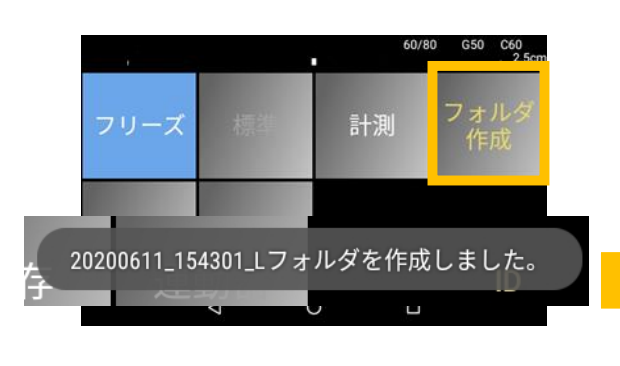

「フォルダ作成」を長押し 新規フォルダを作成する (フォルダ名:作成日時)

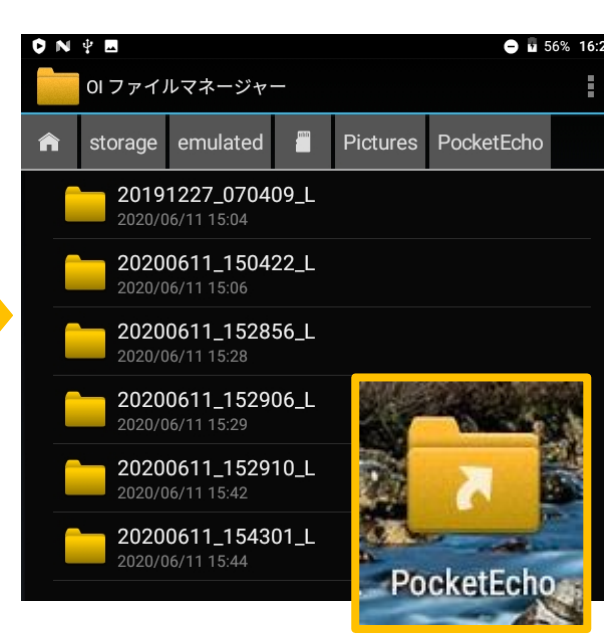

「PocketEcho」の中に フォルダが作成されていることを確認

作成後、新たに保存した画像・動画は 全てこちらのフォルダに保存されます

IDで保存先を振り分けることは出来ません

# 画像データ管理② ID登録の方法

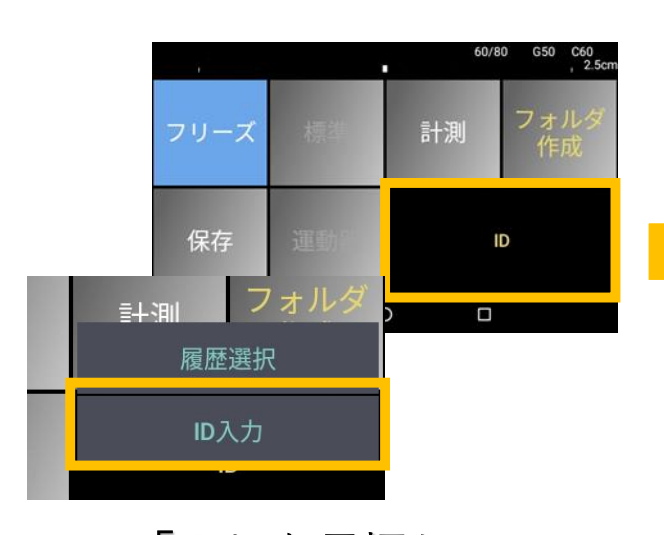

「ID」を長押し 「ID入力」を選択

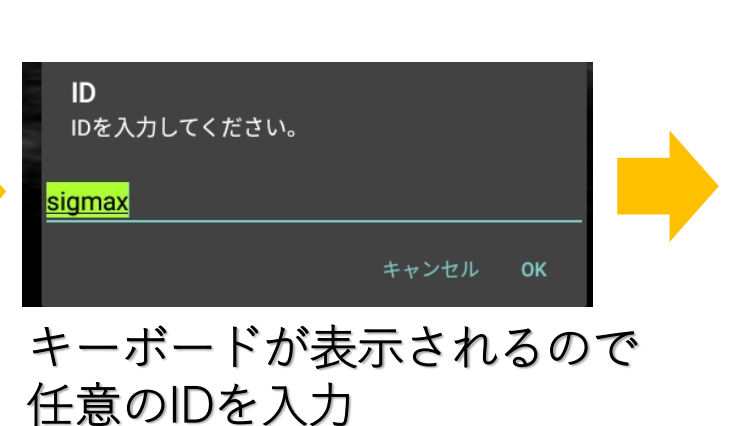

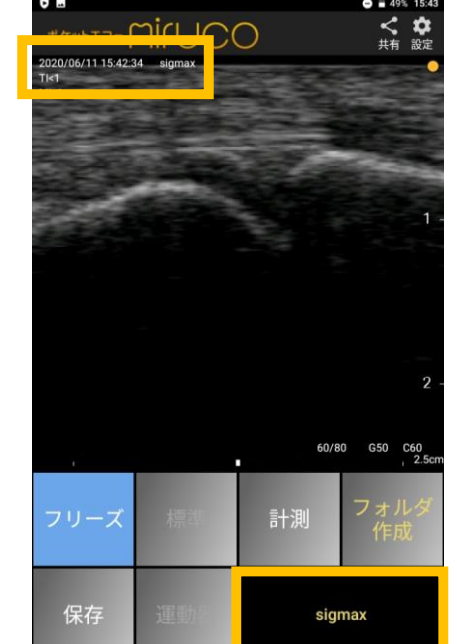

画像データに 入力したIDが反映

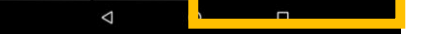

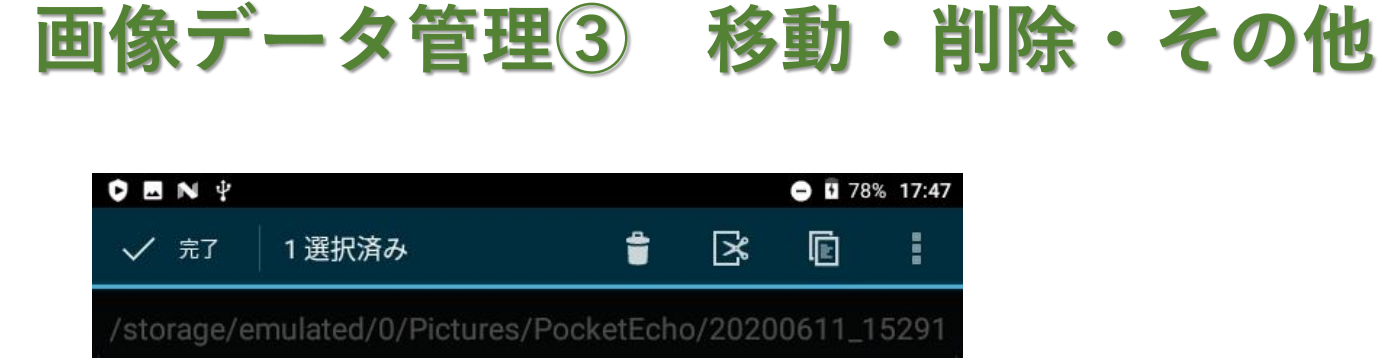

| 20200611_152835_71_ID.jpg<br>2020/06/11 15:30 | 45.31 |
|-----------------------------------------------|-------|
| 20200611_154234_60_ID.jpg                     | 31.9/ |

該当データを長押し、青く反転し上部にメニューが表示されます

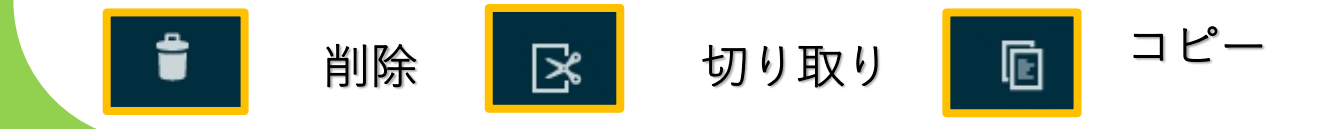

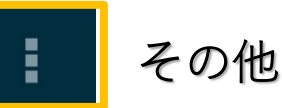

| V IN Y           |          |     |   | <b>O</b> 78 | % 17:47 |
|------------------|----------|-----|---|-------------|---------|
| ✓ 完了 ┃ 選択派       | 斉み       | Û   | ß | Ē           | :       |
| /storage/emulate | 全てチェック   |     |   |             |         |
| 2019122          | 送信       |     |   |             |         |
| 2020/06/11       | 圧縮 (ZIP) |     |   |             |         |
| 2020/06/1        | ショートカット  | を作成 | ¢ |             |         |
|                  | 名前の変更    |     |   |             |         |
| 2020/00/1        | ブックマーク   |     |   |             |         |

フォルダや画像の名称変更、 フォルダ間のデータ移動などが可能です

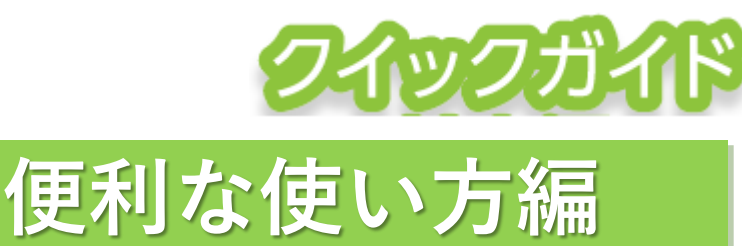

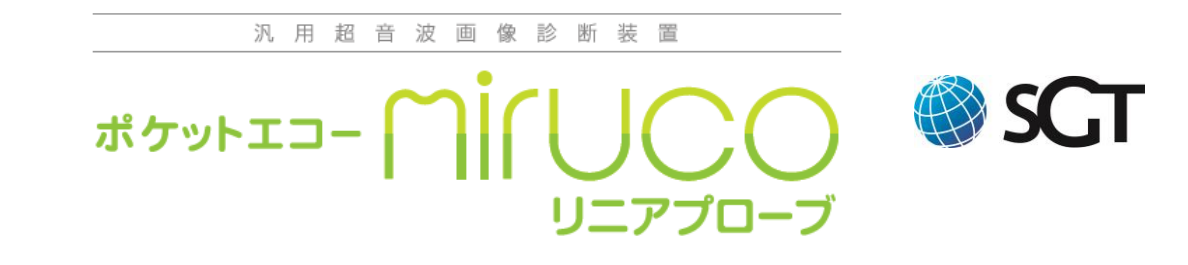

## 2 画面表示(過去画像比較)

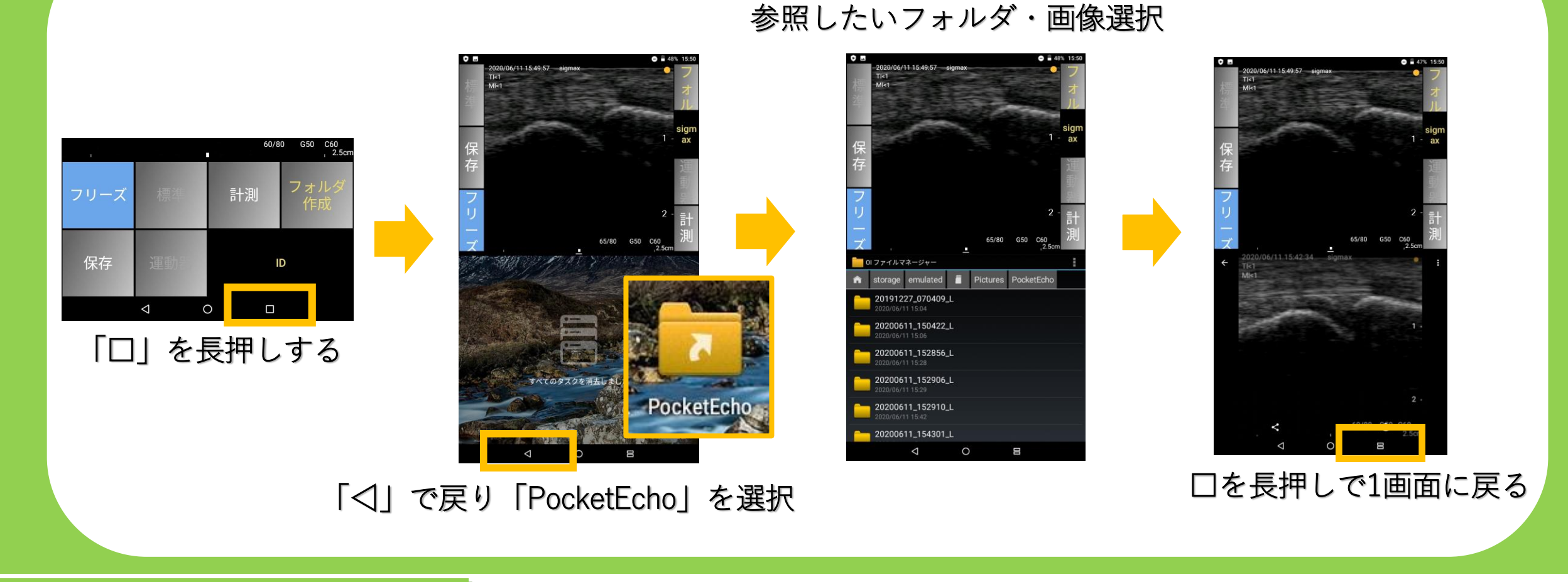

# よくあるご質問

- **画像を印刷することは出来ますか**?
- A タブレットのWi-Fi通信機能を使用し、連携可能なプリンタ(Canon・EPSON・Brother等)で 印刷が可能です。詳細は各プリンタメーカーホームページをご参照下さい。

#### Q **プローブの消毒は可能ですか**?

- A 消毒用エタノールのみ可能です。水洗いは、劣化の原因となりますのでご注意ください。
- Q DICOMデータで保存出来ますか?
- A データ保存形式は静止画(JPEG)動画(MP4)となりDICOM形式への変換は出来ません。

## Q SDカードに画像を保存出来ますか?

A 使用可能容量は最大128GBとなりますが推奨しているSDカードはございません。 上記容量内の製品をご利用をご使用下さい。

## Q パソコンとのデータ連携は出来ますか?

A 付属のUSBケーブルをご使用頂くことでデータの連携が可能です。 macOSの場合は事前に「Android File Transfer」アプリのインストールが必要です。

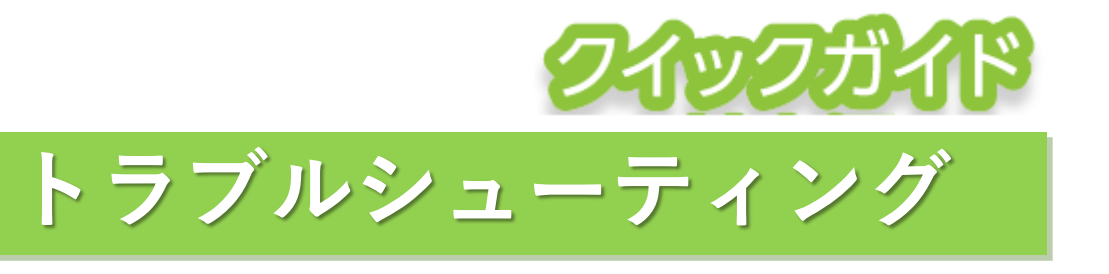

## 電源が入らない場合の対応方法

①電源ボタンと音量ボタンを同時に長押しして下さい(図1)
 ※使用頻度が少ない場合は完全放電の可能性があります
 一日充電器を繋ぎ再度お試しください

②充電時ランプ(緑色)が点灯しているかご確認下さい 点灯していない場合、延長ケーブル(図2) 充電ケーブル(図3)が断線している可能性があります

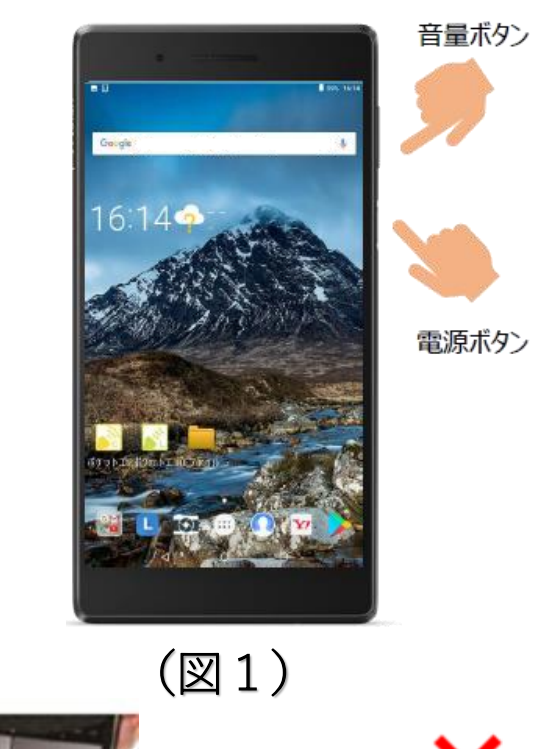

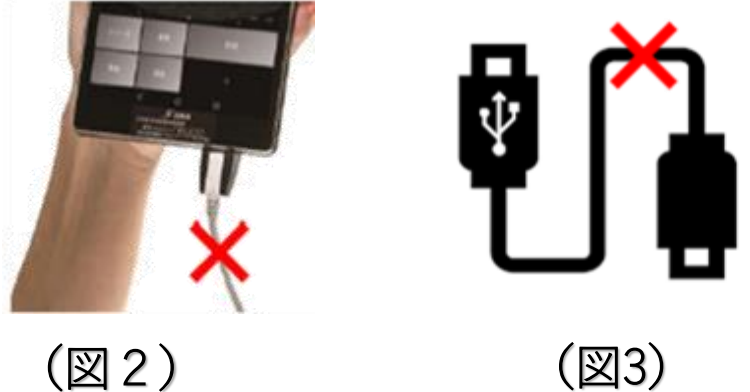

バッテリーの消費が早い

バッテリーの消費を抑える為に以下の点ご注意下さい

①使わない時は「フリーズ」をONにする

③長時間使用しない時は電源をOFFにする

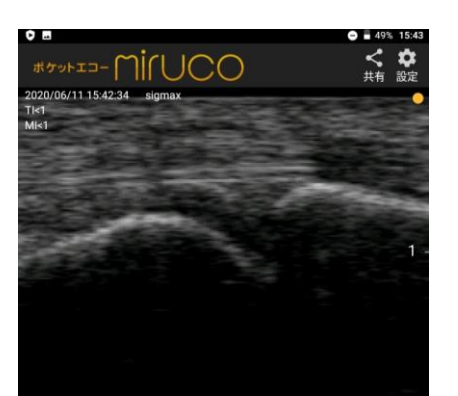

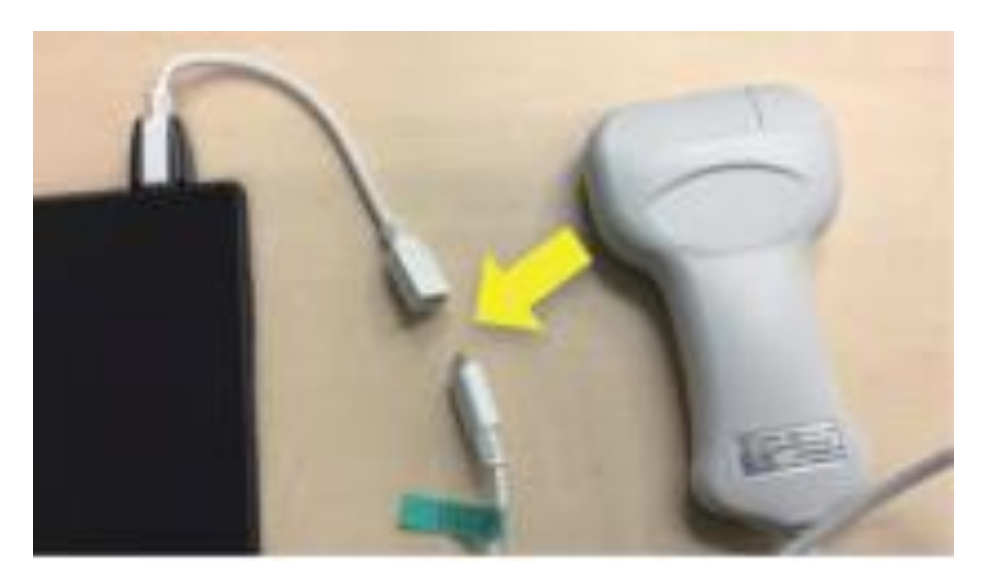

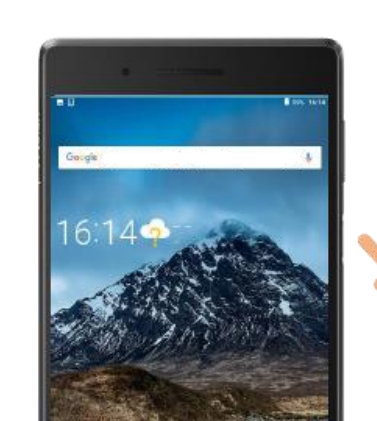

電源ボタン

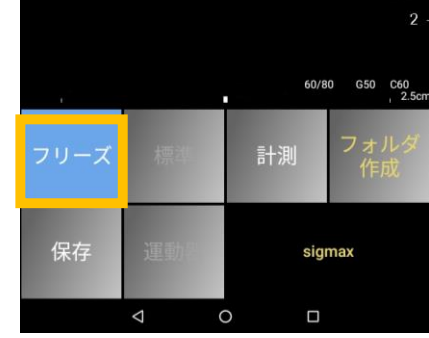

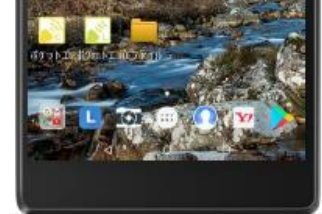

②プローブを抜いておく (プローブを差し込むとすぐ検査画面が立ち上がります)